## HELP FOR COMPLETING YOUR TRAINING NEEDS ASSESSMENT

1) Go to MIT EHS Training Home Page and click on <u>Atlas Learning Center</u> (Certificates needed) <u>http://ehs.mit.edu/site/training</u>

#### MIT EHS Training Home

Posted Thu, 03/29/2012 - 15:40 Updated December 14, 2015

EHS Training is offered via the MIT Atlas Learning Center.

LEARNERS

Getting started with EHS training requirements on MIT Atlas Learning Center (for Lab Members, Lab UROPs, and Others to take the EHS Training Needs) - Learner Ouick Guide

1. See your EHS Rep about your lab's training requirements

2. Go to MIT Atlas Learning Center 🖗

- 3. Create/Update your EHS Profile on the My Profile page by selecting your PI(s) (required except for Lincoln Lab) and activities
- 4. View and complete your required/recommended training on the My Training Needs page

### 2) Click on <u>My Profile</u> to the right.

| Atlas MIT world                                                  | HOME                          | ABOUT ME                                 | CAMPUSLIFE                                                                     |                                |                             |                       | 🕕 tnuman 🗸        |
|------------------------------------------------------------------|-------------------------------|------------------------------------------|--------------------------------------------------------------------------------|--------------------------------|-----------------------------|-----------------------|-------------------|
| Visitor Parking performed. All o                                 | System Notic<br>ther Atlas ap | e: The Visitor Par<br>plications will be | king System in Atlas will be unavailable from<br>available during this update. | 3:00PM Friday, June 17 until 6 | :00AM Monday, Ji            | une 20 while a system | migration is      |
| MENU                                                             | edit                          | 2                                        |                                                                                | My Training Needs              | My Courses                  | Course Catalog        | My Profile        |
| Time and Vacation Entry<br>My Reimbursements<br>Service Requests |                               | М                                        | y Training Needs                                                               | 92% 8                          | QUIRED COMPLETE<br>1 OF 12) | 100% e                | OMMENDED COMPLETE |
| Learning Center<br>EHS Inspection and Auc                        | fit                           | al                                       | l statuses 👻 all priority levels 👻                                             |                                |                             |                       |                   |

3) Click on

Update PI/Activities

4) Find your PI's name by searching last initial

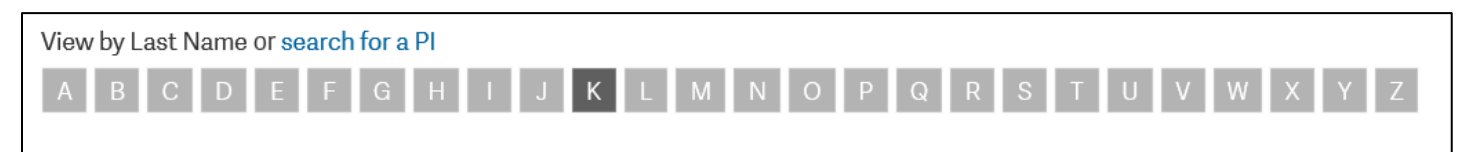

#### 5) If your PI has more than one affiliation, remember to choose the correct profile

| Kim, Jeehwan 🕕 | JEEHWAN | Mechanical Engineering        |
|----------------|---------|-------------------------------|
| Kim, Jeehwan 😰 | JEEHWAN | Research Lab Of Electronics 🔺 |

7) After saving the correct profile for your PI, you should select all the activities that you will encounter in the labs. (Please work with EHS Rep and/or PI to determine these activities.) This will populate your training needs and lets you start signing up for the required training courses.

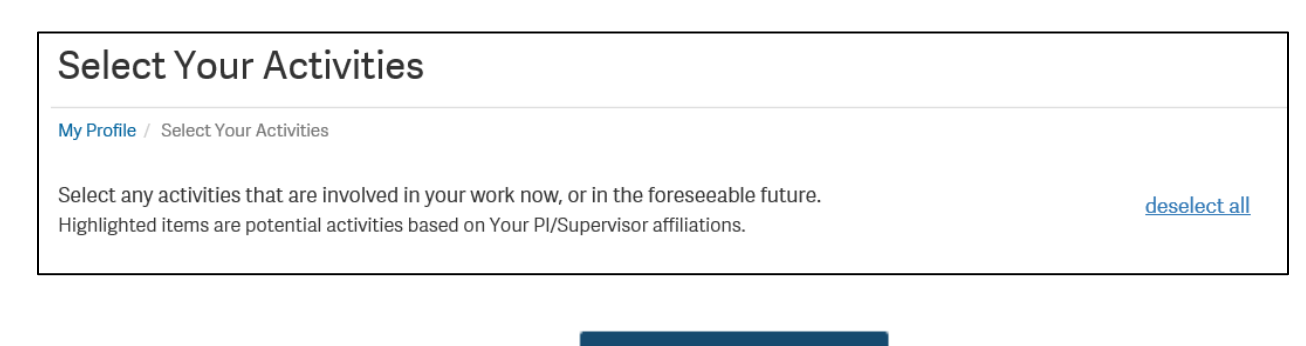

8) After selecting all of your activities, Click on

Submit

9) Check <u>My Training Needs</u> to see the training updates based on your assessment.

| Atlas MIT world                                                 | HOME                            | ABOUT ME                                    | CAMPUSLIFE                                                                       |                                               | 🔝 🌔 tnuman 🗸                       |
|-----------------------------------------------------------------|---------------------------------|---------------------------------------------|----------------------------------------------------------------------------------|-----------------------------------------------|------------------------------------|
| Visitor Parking performed. All of                               | System Notic<br>other Atlas app | e: The Visitor Park<br>plications will be a | king System in Atlas will be unavailable from 3<br>available during this update. | :00PM Friday, June 17 until 6:00AM Monday, Ju | une 20 while a system migration is |
| MENU                                                            | edit                            | ۷                                           |                                                                                  | My Training Needs My Courses                  | Course Catalog My Profile 🚺        |
| Time and Vacation Entr<br>My Reimbursements<br>Service Requests | у                               | M                                           | y Training Needs                                                                 | 92% (11 of 12)                                | 100% RECOMMENDED COMPLETE          |
| Learning Center<br>EHS Inspection and Audit                     |                                 | al                                          | l statuses 🔹 all priority levels 🔹                                               |                                               |                                    |

10) This area will list all trainings (completed and incomplete) and will let you know when your trainings expire if they need to be periodically retaken.

|     | REQUIRED                           | CODE/REASON | STATUS             |
|-----|------------------------------------|-------------|--------------------|
| REQ | EHS-MS Level II Inspection Program | EHS00744 🔞  | INCOMPLETE         |
| REQ | AeroAstro Safety & Chem Hygiene    | EHS00107    | EXPIRES 10/25/2017 |
| REQ | Bloodborne Path: Researchers       | EHS00200    | EXPIRES 10/26/2016 |
| REQ | Electrical Safety - Lab Personnel  | EHS00425    | COMPLETED 🛇        |

11) Your Training Needs Assessment (TNA) should be updated whenever you will be working for a new PI or when your activities will be changing.

REMINDER – Update your TNA even when you are stopping activities. This will remove the specific trainings from your needs and will not list as incomplete because you no longer need to take it.

# Below is a summary of training needs associated with various job activities.

| Activity<br>If you                                                                                   | Requirement<br>You must do…<br>W=web class, c=classroom, m=medical, s=signature,<br>p=practicum | Retraining<br>Schedule (blank<br>means initial<br>only) |
|----------------------------------------------------------------------------------------------------|-------------------------------------------------------------------------------------------------|---------------------------------------------------------|
| Group 1 - Chemical Safety                                                                            |                                                                                                 |                                                         |
| 1. Use potentially hazardous chemicals in                                                            | 100w or 100c General Chemical Hygiene 1.5 hr                                                    |                                                         |
| common chemicals such as oil, solvents,                                                              | 110c Lab Specific Chemical Hygiene                                                              | Annual                                                  |
| pullito, aconol, accione, eccij                                                                      | 111s Signature: I have read the Chem. Hygiene Plan                                              |                                                         |
|                                                                                                    | 501w or 501c Managing Hazardous Waste 1 hr.                                                     | Annual                                                  |
| 2. Supervise those who use potentially                                                               | 100w or 100c General Chemical Hygiene                                                           |                                                         |
| (i.e., PI/supervisor)                                                                                | 110c Lab Specific Chemical Hygiene                                                              | Annual                                                  |
|                                                                                                    | 111s Signature: I have read the Chem. Hygiene Plan                                              |                                                         |
|                                                                                                    | 501w or 501c Managing Hazardous Waste                                                           | Annual                                                  |
| 3. Use potentially hazardous chemicals in                                                            | 120c or 120w General Hazard Communication 1.5 hr                                                |                                                         |
| a work place other than a laboratory                                                                 | 121c Work Area Specific Hazard Comm. Training                                                   |                                                         |
|                                                                                                    | 501w or 501c Managing Hazardous Waste                                                           | Annual                                                  |
| 4. Supervise those who use potentially                                                               | 123c Hazard Comm Training for Supervisors 1.5 hr.                                               |                                                         |
| other than a laboratory (i.e.,<br>PI/supervisor)                                                     | 122s Signature: I have read MIT Hazard Communication Plan                                       |                                                         |
|                                                                                                    | 501w or 501c Managing Hazardous Waste                                                           | Annual                                                  |
| 5. Use oil from a single container or reservoir in<br>quantities equal to or greater than 55 gallons | 510w or 510c Oil Spill Prevention and Water Pollution Control<br>1 hr                           | Annual                                                  |
| 6. Use hydrofluoric acid                                                                             | 130c Hydrofluoric Acid Training 0.5 hr                                                          |                                                         |
| 7. Use a respirator                                                                                  | 131r Respirator Program: MIT Program Registration                                               |                                                         |
| 8. Ship or prepare to ship potentially hazardous chemicals                                           | 251c Shipping Hazardous Chemicals 1 hr                                                          |                                                         |
|                                                                                                    |                                                                                                 |                                                         |

| Group 2 - Biological Safety and Blood-borne Pathogens                                                                                                    |                                                                                                    |        |  |  |
|----------------------------------------------------------------------------------------------------|----------------------------------------------------------------------------------------------------|--------|--|--|
| 9. Use biological materials requiring BL1 or<br>BL2 containment, or use recombinant<br>DNA/RNA requiring BL1 or BL2<br>containment.                                                                              | 260c General Biosafety for Researchers 1 hr                                                                 |        |  |  |
| 10. Supervise a laboratory that uses<br>biological materials requiring BL1 or BL2<br>containment, or uses recombinant<br>DNA/RNA requiring BL1 or BL2<br>containment.                                            | 260c General Biosafety for Researchers 1 hr                                                                 |        |  |  |
| 11. Perform research with human blood or<br>body fluids, human cells, or human cell<br>lines                                                                                                    | 200c Bloodborne Pathogens and Biosafety Training for<br>Researchers 1 hr. (204c annual refresher<br>0.5 hr) | Annual |  |  |
|                                                                                                    | 208m BBP-Hepatitis Information Form                                                                         |        |  |  |
| 12. Perform research with HIV or HBV<br>(Note: lentivirus transfer vectors                                                                                                    | 200c Bloodborne Pathogens and Biosafety Training for<br>Researchers (204c annual refresher)                 | Annual |  |  |
| excluded)                                                                                                    | 208m BBP-Hepatitis Information Form                                                                         |        |  |  |
|                                                                                                    | 221c Biosafety level 2 plus (BL2+) training                                                                 |        |  |  |
| 13. Supervise a laboratory that performs research with human blood or body                                                                                                    | 212c PI of Laboratory with an Exposure Control Plan                                                         |        |  |  |
| fluids, human cells, or human cell lines                                                                                                    | 260c General Biosafety for Researchers 1 hr                                                                 |        |  |  |
| <ol> <li>Give first aid as a job duty, provide<br/>other medical treatment, work with<br/>patients, or handle patient samples</li> </ol>                                                                         | 203c Blood-borne Pathogen Training for Medical & CRC 1 hr<br>(207c annual refresher, 0.5 hr)                | Annual |  |  |
|                                                                                                    | 208m BBP- Hepatitis Information form                                                                        |        |  |  |
| 15. Ship or prepare to ship infectious<br>agents (human, animal or plant),<br>genetically modified organisms, human<br>specimens, or toxins                                                                      | 253c Shipping Biohazardous Materials (1 hr)                                                                 |        |  |  |
| 16. Enter biological research labs to<br>provide maintenance or service, or<br>handle materials, equipment, etc., from<br>biological labs as a non-researcher<br>providing a service for these research<br>labs. | 261c Biosafety Awareness for Non-researchers (1 hr)                                                         |        |  |  |

| 17. Use radioactive materials     301c Radiation Safety: Laboratory 3 hrs.     Every 2 years       18. Supervise a laboratory authorized to<br>possess and use radioactive materials     304c PI of a Radioactive Materials Authorization     Every 2 years       19. Use sealed sources of radioactivity     301c Radiation Safety: Laboratory 3 hrs. or 306c Radiation     Every 2 years       20. Use gammacell irradiator     301c Radiation Safety: Laboratory     Every 2 years       341c Gammacell Irradiator Safety - G40-CCR 1 hr                                                                                                    | Group 3—Ionizing Radiation Sources: Radioactive Materials; Radiation Producing Equipment |                                                                                      |               |  |  |
|----------------------------------------------------------------------------------------------------|------------------------------------------------------------------------------------------|--------------------------------------------------------------------------------------|---------------|--|--|
| 13.Supervise a laboratory authorized to<br>possess and use radioactive materials     304c PI of a Radioactive Materials Authorization     Every 2 years       19.Use sealed sources of radioactive Materials Safety, 3 hrs or 306c Radiation     Every 2 years       20.Use gammacell irradiator     301c Radiation Safety: Laboratory     Every 2 years       341c Gammacell Irradiator Safety – G40-CCR 1 hr     Image: Comparison of Comparison of Comp                                                                                                    | 17.Use radioactive materials                                                             | 301c Radiation Safety: Laboratory 3 hrs.                                             | Every 2 years |  |  |
| 19.Use sealed sources of radioactivity     30.c Radioactive Materials Safety, 3 hrs or 306c Radiation<br>safety: Sealed Sources     Every 2 years       20.Use gammacell iradiator     50.c Radiation Safety: Laboratory     Every 2 years       34.c Gammacell Irradiator Safety-G40-CCR 1 hr     1       21.Use unbound radioiodime/iodimation     30.c Radiation Safety: Materials Safety -G40-CCR 1 hr     Every 2 years       21.Use unbound radioiodime/iodimation     30.c Radiation Safety     Every 2 years       35.c Ic datation Safety     51.c Iodination Safety     Every 2 years       35.c Thyroid Monitoring: Baseline     1     1       22.Use high activity sources of radiation     30.c Radiation Safety: Laboratory 3 hrs     Every 2 years       35.c High Activity Sources Safety     2     Every 2 years       23.Use accelerators     30.c Radiation Safety: Laboratory 3 hrs     Every 2 years       24.Use x-ray equipment     50.c X-Ray Safety: Saled Jones     1       25. Use medical and/or dental x-ray<br>equipment     34.m Dosimetry Assignment     1       26. Use veterinary x-ray equipment     31.c Radiation Safety: Reactor Practicum     1       27. Use the Nuclear Reactor     31.c Radiation Safety: Reactor Practicum     1       28. Work at Bates Linear Accelerator     31.c Radiation Safety: Reactor Practicum     1       29. Use class 3b or 4 lasers     37.L Laser Safety 1.5 hr     1       30.c E                                                                                                    | 18.Supervise a laboratory authorized to<br>possess and use radioactive materials         | 304c PI of a Radioactive Materials Authorization                                     |               |  |  |
| 20. Use gammacell irradiator         301c Radiation Safely: Laboratory         Every 2 years           34th Cammacell Irradiator Safely – G40-CCR 1 hr         1           354m Dosimetry Assignment         1           21. Use unbound radioiodine/iodination         301c Radioactive Materials Safely         Every 2 years           352m Thyroid Monitoring: Baseline         1         1           22. Use high activity sources of radiation         301c Radiation Safety: Laboratory 3 hrs         Every 2 years           23. Use accelerators         305c Accelerator Safety 1.5 hrs         1           24. Use x-ray equipment         364m Dosimetry Assignment         1           25. Use medical and/or dental x-ray equipment         364m Dosimetry Assignment         1           26. Use veterinary x-ray equipment         364m Dosimetry Assignment         1           27. Use the Nuclear Reactor         354m Dosimetry Assignment         1           28. Use veterinary x-ray equipment         364m Dosimetry Assignment         1           29. Use the Nuclear Reactor         31c Radiation Safety: Reactor Practicum         1           20. Use the Nuclear Reactor         31c Radiation Safety: Reactor Practicum         1           20. Use the Nuclear Reactor         31c Radiation Safety: Reactor Practicum         1           20. Use the Nuclear Reactor         31c Radiatio                                                                                                    | 19.Use sealed sources of radioactivity                                                   | 301c Radioactive Materials Safety, 3 hrs or 306c Radiation<br>safety: Sealed Sources | Every 2 years |  |  |
| 341c Gammacell Irradiator Safety – G40-CCR 1 hr     initial state in the state in the state in t | 20.Use gammacell irradiator                                                              | 301c Radiation Safety: Laboratory                                                    | Every 2 years |  |  |
| 354m Dosimetry Assignment         Every 2 years           21. Use unbound radioiodime/iodination         301c Radioactive Materials Safety         Every 2 years           351c Iodination Safety         351c Iodination Safety         Image: Comparison of Comparison of Compar                                                                                               |                                                                                          | 341c Gammacell Irradiator Safety – G40-CCR 1 hr                                      |               |  |  |
| 21. Use unbound radioiodine/iodination     301c Radioactive Materials Safety     Every 2 years       351c Iodination Safety     351c Iodination Safety     351c Iodination Safety       352m Thyroid Monitoring: Baseline     354m Iosimetry Assignment     Ione       22. Use high activity sources of radiation     301c Radiation Safety: Laboratory 3 hrs     Every 2 years       353c High Activity Source Safety     301c Radiation Safety: Laboratory 3 hrs     Every 2 years       23. Use accelerators     365c Accelerator Safety 1.5 hrs     Ione       24. Use x-ray equipment     361c X-Ray Safety: Analytical / Industrial 1.5 hrs     Ione       25. Use medical and/or dental x-ray equipment     354m Iosimetry Assignment     Ione       362c X-Ray Safety: Medical/Dental 0.5 hr     Ione     Ione       26. Use veterinary x-ray equipment     354m Iosimetry Assignment     Ione       362c X-Ray Safety: Veterinary 0.5 hr     Ione     Ione       27. Use the Nuclear Reactor     311c Radiation Safety: Reactor     Ione       314p Radiation Safety: Reactor     Ione     Ione       32. Work at Bates Linear Accelerator     31c Radiation Safety: Reactor Practicum     Ione       29. Use class 3b or 4 lasers     371c Laser Safety 1.5 hr     Ione       30. Enter and work in an area with an PE K (addiforewore Preversed)     392c Radio Frequency / Microwave Radiation Safety       30. Enter and work in an area                                                                                                    |                                                                                          | 354m Dosimetry Assignment                                                            |               |  |  |
| 351c Iodination Safety     initial       352m Thyroid Monitoring: Baseline     initial       354m Dosimetry Assignment     initial       22. Use high activity sources of radiation     301c Radiation Safety: Laboratory 3 hrs     Every 2 years       353c High Activity Source Safety     initial     initial       23. Use accelerators     365c Accelerator Safety 1.5 hrs     initial       24. Use x-ray equipment     361c X-Ray Safety: Analytical / Industrial 1.5 hrs     initial       25. Use medical and/or dental x-ray equipment     354m Dosimetry Assignment     initial       26. Use veterinary x-ray equipment     354m Dosimetry Assignment     initial       26. Use veterinary x-ray equipment     354m Dosimetry Assignment     initial       27. Use the Nuclear Reactor     311c Radiation Safety: Reactor     initial       28. Work at Bates Linear Accelerator     311c Radiation Safety: Reactor Practicum     initial       29. Use class 3b or 4 lasers     371c Laser Safety 1.5 hr     initial       372m Laser Eye Exam: Baseline     initial     initial       30. Enter and work in an area with an BE (ardia Foreurence)     Witroware Radiation Safety     initial                                                                                                    | 21. Use unbound radioiodine/iodination                                                   | 301c Radioactive Materials Safety                                                    | Every 2 years |  |  |
| 352m Thyroid Monitoring: Baseline         Image: Symmetry Assignment           22. Use high activity sources of radiation         301c Radiation Safety: Laboratory 3 hrs         Every 2 years           353c High Activity Source Safety         Image: Signment         Image: Signment           23. Use accelerators         365c Accelerator Safety 1.5 hrs         Image: Signment           24. Use x-ray equipment         361c X-Ray Safety: Analytical / Industrial 1.5 hrs         Image: Signment           25. Use medical and/or dental x-ray equipment         354m Dosimetry Assignment         Image: Signment           26. Use veterinary x-ray equipment         354m Dosimetry Assignment         Image: Signment           26. Use veterinary x-ray equipment         354m Dosimetry Assignment         Image: Signment           27. Use the Nuclear Reactor         311c Radiation Safety: Reactor         Image: Signment           28. Work at Bates Linear Accelerator         331c Radiation Safety: Bates Linear Accelerator         Image: Signment           29. Use class 3b or 4 lasers         371c Laser Safety 1.5 hr         Image: Signment         Image: Signment           372m Laser Eye Exam: Baseline         372m Laser Eye Exam: Baseline         Image: Signment         Image: Signment                                                                                                    |                                                                                          | 351c Iodination Safety                                                               |               |  |  |
| 354m Dosimetry Assignment       Every 2 years         22. Use high activity sources of radiation       301c Radiation Safety: Laboratory 3 hrs       Every 2 years         353c High Activity Source Safety       353c High Activity Source Safety       1         23. Use accelerators       365c Accelerator Safety 1.5 hrs       1         24. Use x-ray equipment       361c X-Ray Safety: Analytical / Industrial 1.5 hrs       1         25. Use medical and/or dental x-ray equipment       354m Dosimetry Assignment       1         26. Use veterinary x-ray equipment       354m Dosimetry Assignment       1         362c X-Ray Safety: Medical/Dental 0.5 hr       1       1         26. Use veterinary x-ray equipment       354m Dosimetry Assignment       1         363c X-Ray Safety: Veterinary 0.5 hr       1       1         27. Use the Nuclear Reactor       311c Radiation Safety: Reactor       1         314p Radiation Safety: Reactor Practicum       1       1         28. Work at Bates Linear Accelerator       31c Radiation Safety: Bates Linear Accelerator       1         29. Use class 3b or 4 lasers       371c Laser Safety 1.5 hr       1         372m Laser Eye Exam: Baseline       3       1         30. Enter and work in an area with an PE (readiofromumon with an PE (readiofromumon with an PE (readiofromumon with an PE (readiofromumon with an PE (readiofromumon                                                                                                    |                                                                                          | 352m Thyroid Monitoring: Baseline                                                    |               |  |  |
| 22. Use high activity sources of radiation       301c Radiation Safety: Laboratory 3 hrs       Every 2 years         333c High Activity Source Safety       333c High Activity Source Safety       1         23. Use accelerators       365c Accelerator Safety 1.5 hrs       1         24. Use x-ray equipment       361c X-Ray Safety: Analytical / Industrial 1.5 hrs       1         25. Use medical and/or dental x-ray equipment       354m Dosimetry Assignment       1         362c X-Ray Safety: Medical/Dental 0.5 hr       3       1         26. Use veterinary x-ray equipment       354m Dosimetry Assignment       1         363c X-Ray Safety: Veterinary 0.5 hr       3       1         27. Use the Nuclear Reactor       311c Radiation Safety: Reactor       1         314p Radiation Safety: Reactor Practicum       1       1         28. Work at Bates Linear Accelerator       331c Radiation Safety: Reactor Practicum       1         29. Use class 3b or 4 lasers       371c Laser Safety 1.5 hr       1         372m Laser Eye Exam: Baseline       3       1       2         30. Enter and work in an area with an PR (exdicferometry) transme sine       392c Radio Frequency / Microwave Radiation Safety       2                                                                                                    |                                                                                          | 354m Dosimetry Assignment                                                            |               |  |  |
| 353c High Activity Source Safety       1         23. Use accelerators       365c Accelerator Safety 1.5 hrs         24. Use x-ray equipment       361c X-Ray Safety: Analytical / Industrial 1.5 hrs         25. Use medical and/or dental x-ray equipment       354m Dosimetry Assignment         362c X-Ray Safety: Medical/Dental 0.5 hr       1         26. Use veterinary x-ray equipment       354m Dosimetry Assignment         363c X-Ray Safety: Medical/Dental 0.5 hr       1         27. Use the Nuclear Reactor       311c Radiation Safety: Reactor         314p Radiation Safety: Reactor Practicum       1         28. Work at Bates Linear Accelerator       311c Radiation Safety: Bates Linear Accelerator         29. Use class 3b or 4 lasers       371c Laser Safety 1.5 hr         372m Laser Eye Exam: Baseline       372m Laser Eye Exam: Baseline         30. Enter and work in an area with an PE (endioferoemound) turnen or impertered       392c Radio Frequency / Microwave Radiation Safety                                                                                                    | 22. Use high activity sources of radiation                                               | 301c Radiation Safety: Laboratory 3 hrs                                              | Every 2 years |  |  |
| 23. Use accelerators       365c Accelerator Safety 1.5 hrs         24. Use x-ray equipment       361c X-Ray Safety: Analytical / Industrial 1.5 hrs         25. Use medical and/or dental x-ray equipment       354m Dosimetry Assignment         362c X-Ray Safety: Medical/Dental 0.5 hr       363c X-Ray Safety: Medical/Dental 0.5 hr         26. Use veterinary x-ray equipment       354m Dosimetry Assignment         363c X-Ray Safety: Veterinary 0.5 hr       363c X-Ray Safety: Veterinary 0.5 hr         27. Use the Nuclear Reactor       311c Radiation Safety: Reactor         314p Radiation Safety: Reactor       314p Radiation Safety: Reactor Practicum         28. Work at Bates Linear Accelerator       331c Radiation Safety: Bates Linear Accelerator         29. Use class 3b or 4 lasers       371c Laser Safety 1.5 hr         372m Laser Eye Exam: Baseline       372m Laser Eye Exam: Baseline         30. Enter and work in an area with an PE (ardiofreeweers) upgring eign       392c Radio Frequency / Microwave Radiation Safety                                                                                                    |                                                                                          | 353c High Activity Source Safety                                                     |               |  |  |
| 24. Use x-ray equipment       361c X-Ray Safety: Analytical / Industrial 1.5 hrs         25. Use medical and/or dental x-ray equipment       354m Dosimetry Assignment         362c X-Ray Safety: Medical/Dental 0.5 hr       362c X-Ray Safety: Medical/Dental 0.5 hr         26. Use veterinary x-ray equipment       354m Dosimetry Assignment         363c X-Ray Safety: Veterinary 0.5 hr       363c X-Ray Safety: Veterinary 0.5 hr         27. Use the Nuclear Reactor       311c Radiation Safety: Reactor         314p Radiation Safety: Reactor Practicum       314p Radiation Safety: Reactor Practicum         28. Work at Bates Linear Accelerator       331c Radiation Safety: Bates Linear Accelerator         29. Use class 3b or 4 lasers       371c Laser Safety 1.5 hr         372m Laser Eye Exam: Baseline       372m Laser Eye Exam: Baseline         30. Enter and work in an area with an RE (rediofrequency / Microwave Radiation Safety       392c Radio Frequency / Microwave Radiation Safety                                                                                                    | 23. Use accelerators                                                                     | 365c Accelerator Safety 1.5 hrs                                                      |               |  |  |
| 25. Use medical and/or dental x-ray equipment       354m Dosimetry Assignment                                                                                                    | 24. Use x-ray equipment                                                                  | 361c X-Ray Safety: Analytical / Industrial 1.5 hrs                                   |               |  |  |
| equiphient       362c X-Ray Safety: Medical/Dental 0.5 hr         26. Use veterinary x-ray equipment       354m Dosimetry Assignment         363c X-Ray Safety: Veterinary 0.5 hr       363c X-Ray Safety: Veterinary 0.5 hr         27. Use the Nuclear Reactor       311c Radiation Safety: Reactor         314p Radiation Safety: Reactor Practicum       314p Radiation Safety: Reactor Practicum         28. Work at Bates Linear Accelerator       331c Radiation Safety: Bates Linear Accelerator         Group 4 - Non-ionizing Radiation Sources: Lasers; RF; Magnets       371c Laser Safety 1.5 hr         372m Laser Eye Exam: Baseline       392c Radio Frequency / Microwave Radiation Safety         30. Enter and work in an area with an RE (radiofrequency) / Microwave Radiation Safety       392c Radio Frequency / Microwave Radiation Safety                                                                                                    | 25. Use medical and/or dental x-ray                                                      | 354m Dosimetry Assignment                                                            |               |  |  |
| 26. Use veterinary x-ray equipment       354m Dosimetry Assignment         363c X-Ray Safety: Veterinary 0.5 hr         27. Use the Nuclear Reactor       311c Radiation Safety: Reactor         314p Radiation Safety: Reactor Practicum         28. Work at Bates Linear Accelerator       331c Radiation Safety: Bates Linear Accelerator         29. Use class 3b or 4 lasers       371c Laser Safety 1.5 hr         372m Laser Eye Exam: Baseline       372m Laser Eye Exam: Baseline         30. Enter and work in an area with an RE (radiofrequency) warping sign       392c Radio Frequency / Microwave Radiation Safety                                                                                                    | equipment                                                                                | 362c X-Ray Safety: Medical/Dental 0.5 hr                                             |               |  |  |
| 363c X-Ray Safety: Veterinary 0.5 hr         27. Use the Nuclear Reactor       311c Radiation Safety: Reactor         314p Radiation Safety: Reactor Practicum         28. Work at Bates Linear Accelerator       331c Radiation Safety: Bates Linear Accelerator         Group 4 - Non-ionizing Radiation Sources: Lasers; RF; Magnets         29. Use class 3b or 4 lasers       371c Laser Safety 1.5 hr         372m Laser Eye Exam: Baseline       372m Laser Eye Exam: Baseline         30. Enter and work in an area with an RE (radiofrogrammy) warping sign       392c Radio Frequency / Microwave Radiation Safety                                                                                                    | 26. Use veterinary x-ray equipment                                                       | 354m Dosimetry Assignment                                                            |               |  |  |
| 27. Use the Nuclear Reactor       311c Radiation Safety: Reactor         314p Radiation Safety: Reactor Practicum         28. Work at Bates Linear Accelerator       331c Radiation Safety: Bates Linear Accelerator <b>Group 4 - Non-ionizing Radiation Sources: Lasers; RF; Magnets</b> 29. Use class 3b or 4 lasers       371c Laser Safety 1.5 hr         372m Laser Eye Exam: Baseline       392c Radio Frequency / Microwave Radiation Safety                                                                                                    |                                                                                          | 363c X-Ray Safety: Veterinary 0.5 hr                                                 |               |  |  |
| 314p Radiation Safety: Reactor Practicum         28. Work at Bates Linear Accelerator         331c Radiation Safety: Bates Linear Accelerator         Group 4 - Non-ionizing Radiation Sources: Lasers; RF; Magnets         29. Use class 3b or 4 lasers       371c Laser Safety 1.5 hr         372m Laser Eye Exam: Baseline         30. Enter and work in an area with an RE (radiofrequency) warning sign       392c Radio Frequency / Microwave Radiation Safety                                                                                                    | 27. Use the Nuclear Reactor                                                              | 311c Radiation Safety: Reactor                                                       |               |  |  |
| 28. Work at Bates Linear Accelerator       331c Radiation Safety: Bates Linear Accelerator         Group 4 - Non-ionizing Radiation Sources: Lasers; RF; Magnets         29. Use class 3b or 4 lasers       371c Laser Safety 1.5 hr         372m Laser Eye Exam: Baseline         30. Enter and work in an area with an RE (radiofroguency) warming sign       392c Radio Frequency / Microwave Radiation Safety                                                                                                    |                                                                                          | 314p Radiation Safety: Reactor Practicum                                             |               |  |  |
| Group 4 - Non-ionizing Radiation Sources: Lasers; RF; Magnets         29. Use class 3b or 4 lasers       371c Laser Safety 1.5 hr         372m Laser Eye Exam: Baseline         30. Enter and work in an area with an RE (radiofroguency) warping sign       392c Radio Frequency / Microwave Radiation Safety                                                                                                    | 28. Work at Bates Linear Accelerator                                                     | 331c Radiation Safety: Bates Linear Accelerator                                      |               |  |  |
| 29. Use class 3b or 4 lasers       371c Laser Safety 1.5 hr         372m Laser Eye Exam: Baseline         30. Enter and work in an area with an RE (radiofrequency) warping cign         392c Radio Frequency / Microwave Radiation Safety                                                                                                    | Group 4 - Non-ionizing Radiation Sources: Lasers; RF; Magnets                            |                                                                                      |               |  |  |
| 372m Laser Eye Exam: Baseline       30. Enter and work in an area with an RE (radiofrequency) warping sign                                                                                                    | 29. Use class 3b or 4 lasers                                                             | 371c Laser Safety 1.5 hr                                                             |               |  |  |
| 30. Enter and work in an area with an BE (radiofrequency) warping sign                                                                                                    |                                                                                          | 372m Laser Eye Exam: Baseline                                                        |               |  |  |
| Awareness Awareness                                                                                                    | 30. Enter and work in an area with an RF (radiofrequency) warning sign                   | 392c Radio Frequency / Microwave Radiation Safety<br>Awareness                       |               |  |  |

|     | Group 5 - Miscellaneous                                                                                                    |                                                                             |               |  |  |
|-----|----------------------------------------------------------------------------------------------------|-----------------------------------------------------------------------------|---------------|--|--|
| 31. | Use electrically powered equipment<br>over 50 volts where there is a<br>potential for exposure to exposed<br>parts (uninsulated and unguarded)<br>of energized electrical circuits or<br>equipment. | 425c Electrical Safety for Lab Personnel 1 hr                               |               |  |  |
| 32. | Work in a noisy environment (have<br>to shout to be heard at an arm's<br>length away from another person)                                                                                           | 150c Hearing Conservation 1 hr                                              | Annual        |  |  |
| 33. | Use a high degree of repetitive<br>motion or excessive lifting, pushing,<br>or pulling                                                                                                    | 161c Ergonomic Topics: Repetitive Motion and Material<br>Handling 1 hr      |               |  |  |
| 34. | Using a computer is essential for my<br>current or future professional or<br>personal activities                                                                                                    | 163w Computer Work Station Ergonomics                                       |               |  |  |
|     |                                                                                                    | Group 6 - Specialized Safety                                                |               |  |  |
| 35. | Work in a confined space(s) such as tanks, manholes, boilers, or shafts                                                                                                    | 430c Confined Space Entry Attendant 1 hr<br>(431c refresher every 2 years)  | Every 2 years |  |  |
| 36. | Supervise those who work in a<br>confined space such as tanks,<br>manholes, boilers, or shafts                                                                                                    | 432c Confined Space Entry Supervisor 1 hr<br>(431c refresher every 2 years) | Every 2 years |  |  |
| 37. | Work or supervise those that work<br>from ladders, scaffolding, staging,<br>lifts, or powered platforms                                                                                             | 440c Fall Protection 1 hr                                                   |               |  |  |
| 38. | Supervise those who weld, cut or<br>solder with a torch, braze, or grind.<br>Supervise a designated hot works<br>area                                                                               | 452c Hotwork Safeguards Supervisor 3 hr<br>(452c required every 2 years)    | Every 2 years |  |  |
| 39. | Operate cranes or hoists                                                                                                    | 460c Hoists & Cranes safety/Prep for MA class 3A License<br>Exam            |               |  |  |
| 40. | Operate a forklift, battery powered<br>pallet jack, or other material<br>handling equipment                                                                                                    | 461c Powered Industrial Trucks/Prep for MA Class C1 License<br>Exam         |               |  |  |
| 41. | Involved in planning construction<br>or renovation activities in your<br>department, lab or center                                                                                                  | 490c Intro to OSHA Standards 1.5 hr                                         |               |  |  |
| 42. | Climb a tower                                                                                                    | 491c Tower Climbing Safety 1 hr                                             |               |  |  |
| 43. | Supervise those who climb a tower                                                                                                    | 491c Tower Climbing Safety 1 hr                                             |               |  |  |